# **PROCESADOR DE TEJIDOS**

**Modelo STP-120** 

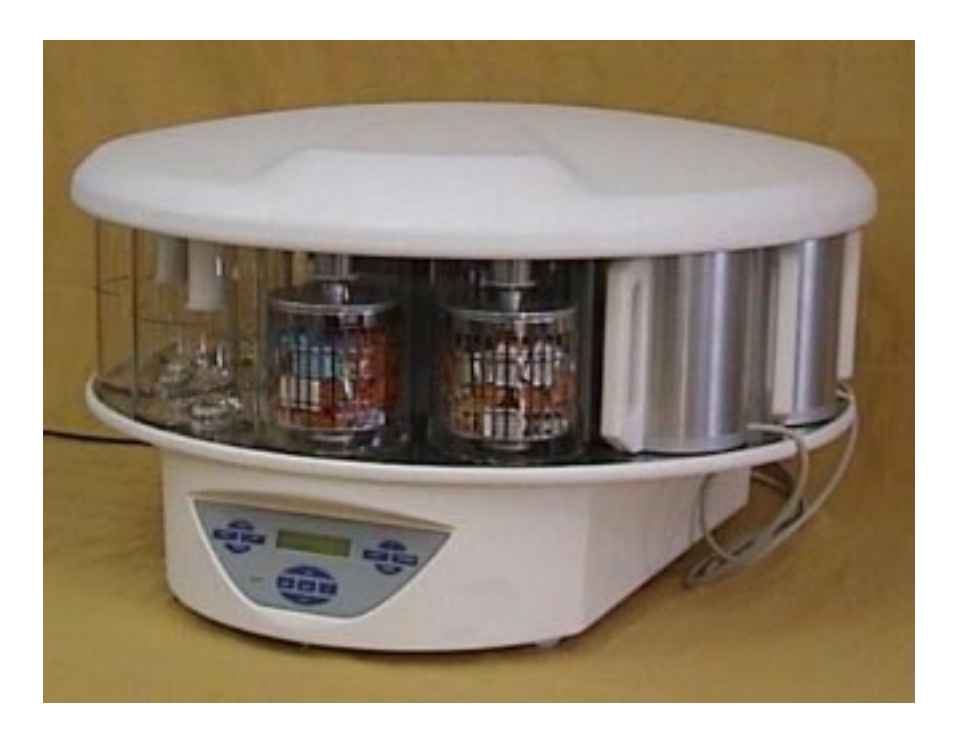

MANUAL DE USUARIO Versión 02/04

|           | Introducción                      | 3        |
|-----------|-----------------------------------|----------|
| Contenido | Use al que se destine             |          |
|           | Somiridad                         |          |
|           | Dressusiones de comunidad         | ی<br>۸   |
|           | Precauciones de seguridad         | 4        |
|           | ATENCIÓN. Transién de med         | 4        |
|           | ATENCION: Tension de red          | 4        |
|           | Peligro en entornos explosivos    | 5        |
|           | Riesgo de radiación radioactiva   | 5        |
|           | Riesgo de infección               | 5        |
|           | Riesgo de averías                 | 5        |
|           | Certificado                       | 7        |
|           | Garantía                          | 7        |
|           | Documentación                     | 7        |
|           | Vertido al final de la vida útil  | 7        |
|           | Datos técnicos                    | 8        |
|           | Recepción y emplazamiento         | 9        |
|           | Transporte y desembalado          | 9        |
|           | Emplazamiento                     | 10       |
|           | Conexión                          | 11       |
|           | Panel de control                  | 17       |
|           | Programación                      | 19       |
|           | Ciclo de la cesta                 | 19       |
|           | Ejemplo de un proceso             | 20       |
|           | Introducción del programa         | 20       |
|           | Puesta en marcha del programa     | 22       |
|           | Arranque diferido                 | 23       |
|           | Parada del programa               | 23       |
|           | Fin del programa                  | 23       |
|           | Visualización de temperaturas     | 24       |
|           | Visualización del fin del proceso | 24       |
|           | Menú de Ajustes                   | 25       |
|           | Cambio de idioma                  | 27       |
|           | Cambio de fecha y hora            | 27       |
|           | Trabajando con dos cestas         | 29       |
|           | Interrupción de la corriente      | 29       |
|           | Movimientos de emergencia         | 30       |
|           | Mantenimiento                     |          |
|           | Limpieza                          |          |
|           | Cambio del filtro                 |          |
|           | Sustitución de la batería         |          |
|           | Alarmas                           | 34       |
|           | Inicialización del equipo         | 37       |
|           | Reactivos                         | 55<br>אר |
|           | Servicio Técnico                  | 26       |
|           |                                   |          |

# Introducción

| Uso al que se destina | Antes de poner en marcha el instrumento, deberá leerse<br>estas instrucciones para familiarizarse con sus funciones y<br>su correcto uso                                                                                                    |  |  |
|-----------------------|----------------------------------------------------------------------------------------------------|--|--|
|                       | El Procesador de Tejidos STP120 es un instrumento<br>altamente eficiente para embeber en parafina muestras de<br>tejido infiltradas de parafina.                                                                                                    |  |  |
|                       | El instrumento sólo debe ser manejado por personas<br>especialmente formadas para ello. Deberán observarse en<br>todo momento las medidas de seguridad indicadas, así<br>como las normas de su respectivo laboratorio.                                        |  |  |
| Seguridad             | La instalación y utilización del Procesador de Tejidos<br>STP120 es sencilla y no entraña ningún riesgo si se siguen<br>detalladamente las instrucciones de este manual.                                                                                      |  |  |
|                       | Si el equipo se usa fuera de lo especificado por el fabricante,<br>la seguridad puede quedar comprometida.                                                                                                    |  |  |
|                       | Los circuitos de entrada salida están aislados de los<br>circuitos de alimentación.                                                                                                    |  |  |
|                       | No obstante, aquellos puntos que puedan suponer un cierto<br>riesgo para las personas o para el equipo, se destacan en<br>este manual con los siguientes símbolos y mensajes:                                                                                 |  |  |
|                       | <b>PELIGRO</b><br>Este signo, junto con el mensaje de PELIGRO, indica que si<br>no se siguen las instrucciones indicadas, pueden producirse<br>lesiones a las personas y/o daños al equipo.<br>Para su seguridad, observe detenidamente estas<br>indicaciones |  |  |
|                       |                                                                                                    |  |  |
|                       | ATENCIÓN<br>Este signo, junto con el mensaje de ATENCIÓN, indica que<br>si no se siguen las instrucciones indicadas, pueden<br>producirse daños al equipo.<br>Para un correcto funcionamiento del equipo, observe<br>detenidamente estas instrucciones        |  |  |
|                       |                                                                                                    |  |  |
|                       | Este signo llama la atención sobre detalles específicos del<br>equipo que, por su importancia, deben ser tenidos en<br>cuenta especialmente.                                                                                                    |  |  |
|                       |                                                                                                    |  |  |

|                                    | Independientemente de las instrucciones dadas en este<br>manual, el personal que maneje el Procesador de Tejidos<br>deberá conocer y acatar las normas generales de seguridad<br>e higiene establecidas para el lugar de trabajo en el que esté<br>instalado el equipo. El símbolo adyacente indica las zonas<br>en las que la temperatura puede superar los 60° C                                   |
|------------------------------------|----------------------------------------------------------------------------------------------------|
|                                    | Toda persona que deba manejar y programar el Procesador<br>de Tejidos, deberá leerse y comprender íntegramente estas<br>instrucciones antes de utilizar el equipo.                                                                                                    |
|                                    | RIESGO BIOLÓGICO:<br>ATENCIÓN de riesgo biológico.                                                                                                    |
|                                    | RADIOACTIVIDAD:<br>ATENCIÓN de riesgo radioactivo.                                                                                                    |
| Precauciones de<br>seguridad       | La seguridad del operador puede verse afectada si el<br>instrumento no se hace funcionar de acuerdo con este<br>manual de instrucciones.<br>Por favor, observe las siguientes precauciones generales                                                                                                    |
|                                    | durante el funcionamiento del instrumento. El<br>incumplimiento de estas precauciones infringe los<br>estándares de seguridad y el uso al que se destina el<br>instrumento. Especialidades Médicas MYR, S.L. no será<br>responsable del uso indebido del instrumento ni del<br>incumplimiento de los requerimientos básicos de<br>seguridad.                                                         |
| Puesta a tierra del<br>instrumento | Para evitar lesiones producidas por la corriente eléctrica, el<br>instrumento debe estar conectado a una toma de tierra de<br>protección. El instrumento está dotado de una clavija de<br>tres hilos con toma de tierra. La base donde se conecte,<br>debe estar unida a una toma de tierra de protección y debe<br>cumplir con las Normas Internacionales de la Comisión de<br>Electrotecnia (IEC). |
| ATENCIÓN:<br>Tensión de red        | Nunca retire la cubierta del instrumento durante el<br>funcionamiento. Las sustituciones de los componentes, así<br>como los ajustes, sólo deben ser realizados por personal<br>especializado. Utilice sólo piezas de recambio originales en<br>las sustituciones. Desenchufe el equipo antes de abrir o de<br>retirar las tapas.                                                                    |

Peligro en entornos explosivos

Riesgo de radiación radioactiva

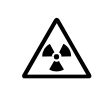

El instrumento no debe hacerse funcionar en presencia de gases inflamables. Además el instrumento no debe quedar expuesto a condiciones en las que puedan producirse concentraciones peligrosas de gas.

Si se trabaja con especímenes radioactivos, deben observarse todos los procedimientos aplicables de seguridad ante radiaciones. Cuando se trabaja con material contaminado de radioactividad, deben tomarse las medidas adecuadas de seguridad y desinfección. De acuerdo con las normas y regulaciones de cada laboratorio relativas al manejo de material radioactivo, deberá utilizarse vestimenta de seguridad (p. ej. máscara de partículas, guantes, cubiertas de protección de los zapatos). Los desechos radioactivos deben eliminarse de acuerdo con las respectivas normas vigentes.

**Riesgo de infección** 

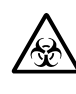

Los especímenes utilizados durante el funcionamiento del instrumento, pueden ser potencialmente infecciosos. Por esta razón, se recomienda observar las normas generales de cada laboratorio concernientes a la protección contra el peligro de infección. La información sobre los medios de descontaminación, su uso, disolución y margen de aplicación efectivo, pueden obtenerse del Manual de Bioseguridad en Laboratorios: 1984, de la Organización Mundial de la Salud.

Cuando se trabaje con especímenes infecciosos, hay que observar todos los procedimientos de seguridad aplicables y tomar las oportunas medidas de seguridad y desinfección. De acuerdo con las normas y regulaciones de cada laboratorio relativas al manejo de material infeccioso, deberá utilizarse vestimenta de seguridad (p. ej. máscara de partículas, guantes, cubiertas de protección de los zapatos). Los desechos infectados deben eliminarse de acuerdo con las respectivas normas vigentes.

Riesgo de averíasPara evitar el riesgo de averías del instrumento, sólo debe<br/>utilizarse en un entorno electromagnéticamente controlado.<br/>Esto significa que no deben funcionar en sus cercanías<br/>emisores tales como teléfonos móviles, etc.<br/>En caso de observar un funcionamiento defectuoso y/o de<br/>tener que realizar trabajos de mantenimiento, apague el<br/>instrumento y póngase en contacto con su distribuidor<br/>local.

# Certificado de Conformidad EC

Nombre y dirección del fabricante: **ESPECIALIDADES MÉDICAS MYR, S.L.** Vidriers 31 43700 El Vendrell - TARRAGONA

Denominación del producto: Procesador de Tejidos

Referencia del tipo STP 120

El producto indicado cumple con las siguientes normas:

#### DIRECTIVA 98/79/EC DEL PARLAMENTO EUROPEO Y DEL CONSEJO del 27 de Octubre de 1998 de diagnostico in vitro en equipos médicos

El producto indicado cumple con las regulaciones EC, observando estrictamente las siguientes normas:

#### ISO 14971:2000

**Equipos médicos:** Aplicación del control de riesgos a los equipos médicos. **DIN EN 61010-1: 2002-08** 

Normas de seguridad para equipos electrónicos de medida, control y uso en laboratorios. Parte 1: Normas generales (IEC 61010-1:2001).

#### DIN EN 61010-2-010: 1996-10

Normas de seguridad para equipos electrónicos de medida, control y uso en laboratorios. Parte 2-10 Normas particulares para equipos de laboratorio para el calentamiento de materiales.

#### DIN EN 61010-2-101:2003-09

Normas de seguridad para equipos electrónicos de medida, control y uso en laboratorios. Parte 2-101: Normas particulares para diagnostico in vitro (IVD) en equipos médicos.

#### DIN EN 61010-2-081:2002-12

Normas de seguridad para equipos electrónicos de medida, control y uso en laboratorios. Parte 2-081: Normas particulares para equipos automáticos y semiautomáticos.

#### DIN EN 61326:2002-03

Equipos electrónicos de medida, control y uso en laboratorios – Normas EMC (IEC 61326-1:1997 + A1:1998 + A2:2000)

Francisco Ruiz Director General El Vendrell, 1 de Diciembre de 2003

| Certificado                         | Especialidades Médicas MYR, S.L. certifica que este<br>instrumento ha sido probado y verificado cuidadosamente<br>Sus datos técnicos se verificaron antes de su expedición<br>para comprobar que coinciden con las especificaciones<br>publicadas.                                                                                                    |  |  |
|-------------------------------------|----------------------------------------------------------------------------------------------------|--|--|
|                                     | El instrumento cumple con las regulaciones se seguridad internacionales aplicables.                                                                                                    |  |  |
| Garantía                            | Este producto MYR está garantizado contra defectos en el<br>material o en la mano de obra por el período de 1 (un) año.<br>Las piezas que puedan demostrarse como defectuosas<br>durante el período de garantía serán reparadas o<br>reemplazadas sin cargo. No hay ninguna otra garantía<br>expresa o implícita. Reparaciones o modificaciones no<br>autorizadas realizadas por el propio cliente o por terceros<br>invalidarán la garantía. La garantía expirará en el caso de<br>un uso incorrecto o inadecuado del instrumento y en el caso<br>de que no se hiciera caso de los mensajes de ATENCIÓN.<br>Especialidades Médicas MYR, S.L. no será responsable de<br>ningún daño que pudiera producirse. |  |  |
|                                     | Una vez expirado el período de garantía, debería firmarse un<br>contrato de mantenimiento para asegurarse de que la<br>unidad se encuentre en óptimas condiciones de<br>funcionamiento. Para más información, póngase en<br>contacto con su distribuidor local.                                                                                                    |  |  |
| Documentación                       | Este manual de instrucciones será suministrado<br>juntamente con cada instrumento. Pueden pedirse copias<br>adicionales en la dirección del Servicio Técnico dando el<br>número de serie del instrumento, la versión del manual de<br>instrucciones y la fecha de emisión.                                                                                                    |  |  |
|                                     | Este manual de instrucciones está disponible en tres idiomas:                                                                                                    |  |  |
|                                     | Inglés<br>Francés<br>Español                                                                                                    |  |  |
|                                     | Salvo error u omisión. Sujeto a revisiones y mejoras sin previo aviso.                                                                                                    |  |  |
| Vertido al final de la<br>vida útil | Al final de la vida útil del instrumento, recomendamos<br>ponerse en contacto con una empresa de reciclaje para<br>realizar el vertido de las piezas de acuerdo con las normas<br>medioambientales aplicables localmente.<br>El vertido de los líquidos que puedan permanecer en el<br>instrumento, debe realizarse de acuerdo con las respectivas<br>normas.                                                                                                    |  |  |

**Datos técnicos** 

| Medidas en mm                                   |                                             |
|-------------------------------------------------|---------------------------------------------|
| Diámetro del carrusel                           | 850 mm                                      |
| Altura                                          | 500 – 700 mm                                |
| Diámetro del círculo de las ruedas              | 670 mm                                      |
| Peso                                            |                                             |
| Neto (completamente equipada)                   | 70 kg                                       |
| Conexiones                                      |                                             |
| Tensión                                         | 100-120V 50 – 60 Hz<br>220-240 V 50 – 60 Hz |
| Consumo                                         | 1,7A; 260VA / 0,9A;260VA                    |
| Circuito primario                               | 100-120 V (2 x T4A)                         |
| Potoría                                         | 220-240 V (2 X 12A)                         |
| Consolidades                                    | Niquel-Cadillo (12V 800 IIIA)               |
| Capacidades                                     |                                             |
|                                                 |                                             |
|                                                 |                                             |
|                                                 | 1,8 L                                       |
| Cantidad de cestas                              | 1 (oncionalmente 2)                         |
| Canacidad de las cestas                         | 110 cassettes                               |
| Estaciones de parafina                          |                                             |
| Cantidad                                        | 2 (opcionalmente 3)                         |
| Volumen                                         |                                             |
| Tensión                                         | 24 \/~                                      |
| Potencia nominal por estación                   |                                             |
| Margen de temperatura                           | + 50 °C a +70 °C                            |
| Margen de histéresis                            | + 0.1 °C a +2 °C                            |
| Desconexión por temperatura                     | 74 °C (+ 4 °C)                              |
| Protección térmica                              | Rearme automático                           |
| Programación                                    |                                             |
| Cantidad de programas                           | 10 (seleccionables)                         |
| Tiempo de infiltración programable por estación | desde 1s a 99h 59m                          |
| Agitación rotacional                            | seleccionable                               |
| Agitación vertical                              | seleccionable                               |
| Centrifugado                                    | seleccionable                               |
| Tiempo de centrifugado                          | seleccionable                               |
| Retardo inicio programa                         | seleccionable sin límite de tiempo          |
| Condiciones ambientales                         |                                             |
| Humedad máx.                                    | 80% (sin condensaciones)                    |
| Margen de Temperatura                           | + 5 °C a +40 °C                             |
| Grado de contaminación                          | 2                                           |
| Categoría de sobretensión                       | Ш                                           |
| Carga sobre el suelo                            | 150 kg/m²                                   |
| Ruido                                           | 42 dB(A)                                    |

# Recepción y emplazamiento

# Transporte y desembalado

Durante el transporte, el carrusel debe hallarse siempre en posición vertical.

El PROCESADOR DE TEJIDOS de carrusel que Ud. recibe, ha sido probado y sometido a rigurosos procesos de verificación y control antes de ser embalado. Abra el embalaje con cuidado y asegúrese de que la máquina no ha sufrido daños durante el transporte. Si observa alguna anomalía, informe lo antes posible al distribuidor y a la compañía aseguradora del transporte.

Retire cualquier traba o tope que pudiera sujetar la máquina dentro de su embalaje.

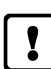

#### ATENCIÓN:

Se necesitan dos personas para sacar el carrusel de su embalaje. Deberán tener cuidado de sujetar siempre el carrusel por las zonas que indica la figura.

¡No sujetar nunca el procesador por la tapa superior del carrusel, ya que ello dañaría irremediablemente el equipo!.

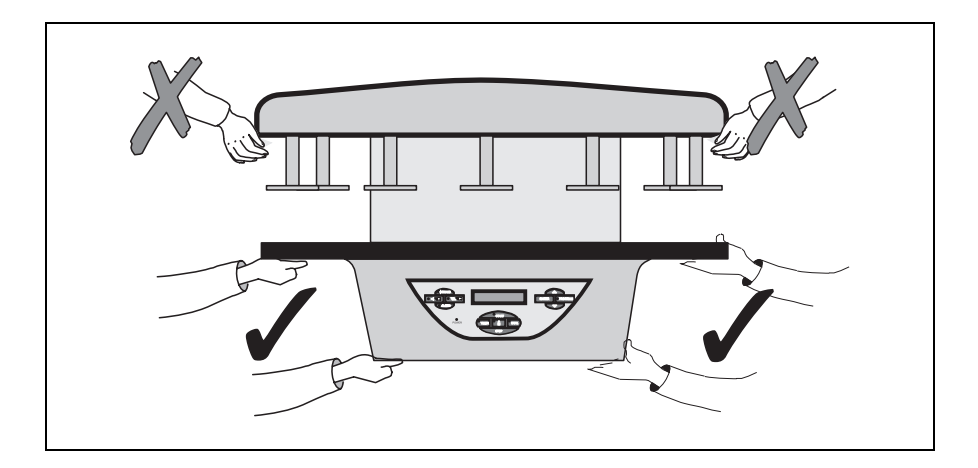

| Emplazamiento | Elija una superficie adecuada, de unas dimensiones<br>mínimas de 900 mm de ancho x 900 mm de fondo y<br><b>750 mm de alto.</b>                                                                                                    |
|---------------|----------------------------------------------------------------------------------------------------|
| !             | <b>ATENCIÓN:</b><br>Durante el funcionamiento, la tapa del procesador se eleva<br>por encima de la posición de reposo unos 200 mm.                                                                                                    |
|               | Es indispensable que toda la zona de emplazamiento<br>del procesador tenga un espacio libre en altura de por<br>lo menos de 750 mm, ya que de lo contrario el carrusel<br>se dañaría irremediablemente al elevarse.                                                                                                    |
|               | Asegurarse de que:                                                                                                    |
|               | ■ la superficie sea perfectamente lisa, horizontal y estable.                                                                                                    |
|               | el lugar esté bien ventilado.                                                                                                    |
|               | tenga espacio suficiente alrededor y que pueda soportar<br>sobradamente el peso de la máquina (ver medidas y<br>pesos en las características).                                                                                                    |
| !             | <i>ATENCIÓN:</i> :<br>Al elegir el emplazamiento, debe tenerse en cuenta que el<br>interruptor general se halla en la parte posterior y que <b>debe</b><br><b>ser accesible</b> en todo momento.                                                                                                    |
|               | <b>Rotación manual de todo el equipo:</b><br>Independientemente del sistema de giro automático de la<br>tapa del procesador, la base del equipo está provista de<br>ruedas. Esto permite que todo el equipo pueda hacerse girar<br>a mano sobre sí mismo y facilitar el acceso a todos los<br>depósitos de reactivos y parafina, si el procesador se halla<br>dispuesto junto a una pared. |
| !             | <b>ATENCIÓN</b><br><b>Jamás haga girar el equipo sujetándolo por la tapa.</b><br>Antes de hacer girar el equipo, sujetándolo por la mesa de<br>apoyo de los depósitos, proceda como sigue:                                                                                                    |
|               | por medio del pulsador IT (véase la página 17), haga<br>subir la tapa del carrusel hasta su posición final<br>superior.                                                                                                    |
|               | ■ apague el equipo por el interruptor general y desenchufe<br>el cable de red (ver página siguiente). Esto le permitirá<br>hacer girar completamente el equipo sobre sí mismo sin<br>riesgo de dañar el cable de conexión.                                                                                                    |

Conexión

El equipo electrónico del carrusel se halla protegido y adecuadamente apantallado, según las normas CE sobre emisión y recepción de interferencias. No obstante, no es conveniente instalar la máquina cerca de otros equipos de elevada potencia que puedan generar vibraciones o fuertes interferencias eléctricas.

El carrusel se suministra con un cable de red para conectar a una red estándar con toma de tierra. La conexión eléctrica se halla en la parte posterior.

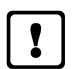

#### ATENCIÓN:

Antes de conectar el cable de red, verifique que la máquina esté ajustada para funcionar a la tensión adecuada. De fábrica, la base de enchufe está preparada para funcionar a 220-240 V ~. Si debe funcionar a 115 V~, deberá hacer bascular la tapa de la base de enchufe, tirar del cartucho de fusibles e invertir su posición, de forma que por la mirilla sea visible la tensión de funcionamiento adecuada. También deberá sustituir los fusible por otros del valor correspondiente, según se indica en la tabla.

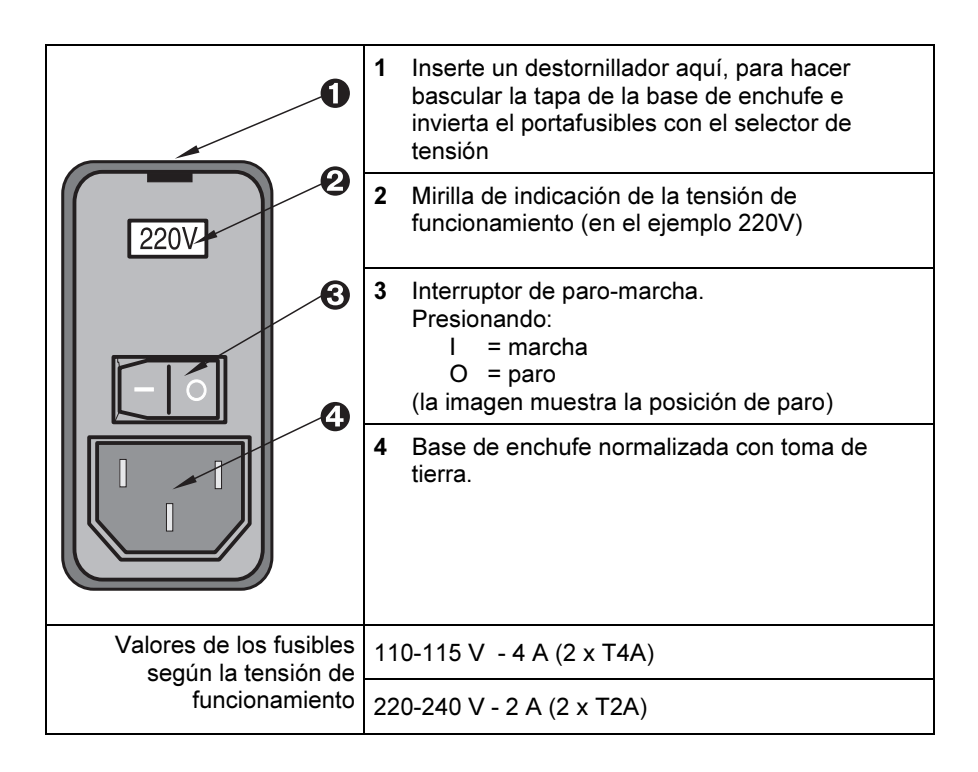

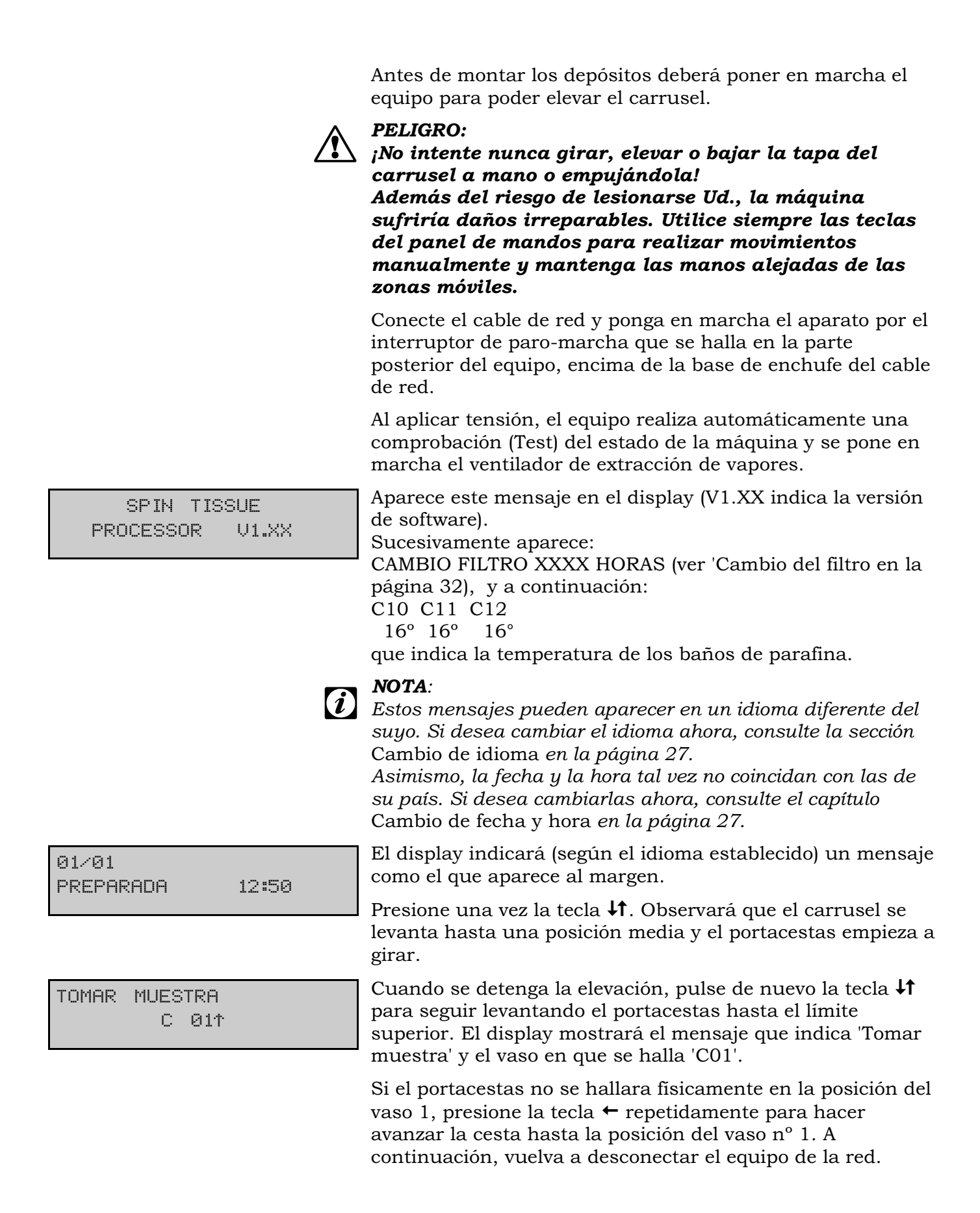

Ahora puede colocar en su lugar los vasos de reactivos y los depósitos de parafina.

Conecte los depósitos de parafina tal como se describe en la página 13.

| ~ |   | _ |
|---|---|---|
|   | ! |   |
|   |   |   |

#### ATENCIÓN

Antes de conectar o desconectar los depósitos de parafina, asegúrese que el equipo está **desconectado de la red** a través del interruptor principal, situado en la parte posterior del equipo.

Ahora ya puede volver a conectar el equipo.

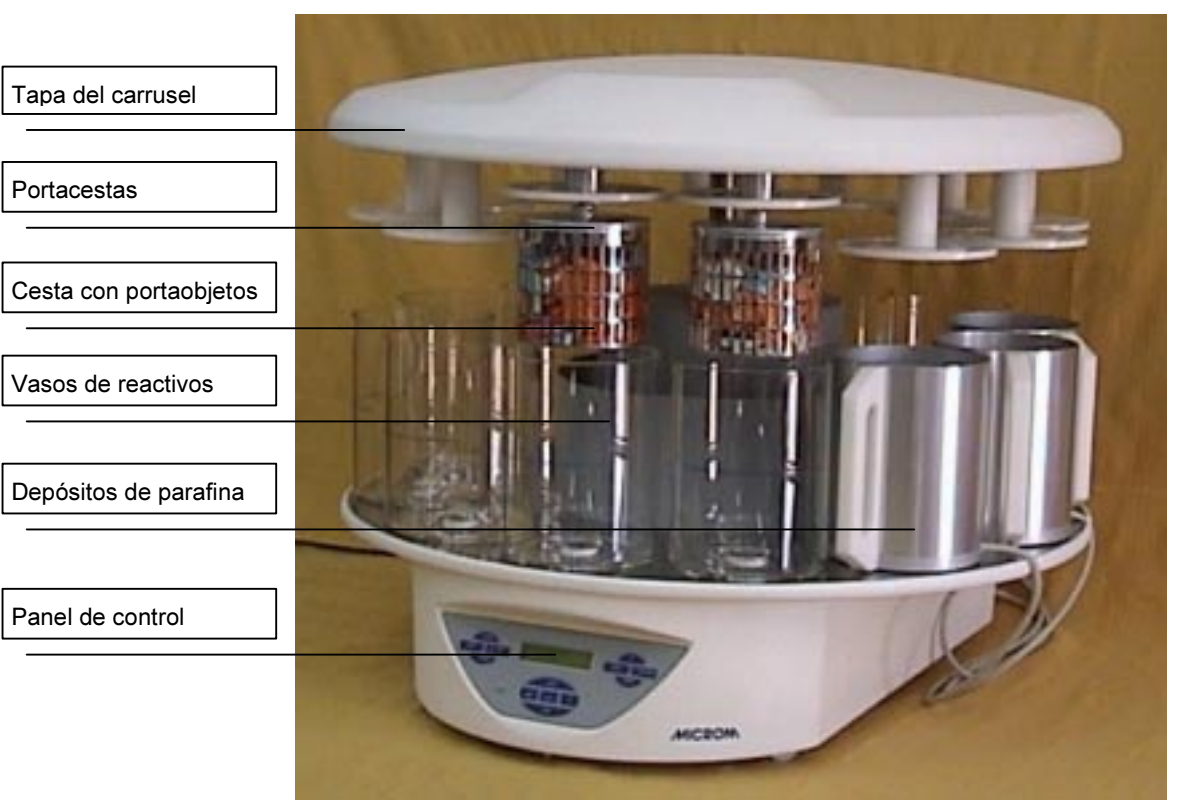

#### Partes principales del procesador de tejidos

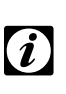

El modelo que muestra la figura corresponde a la versión con cristal. Según el modelo de procesador elegido, los vasos pueden ser de cristal o de aluminio:

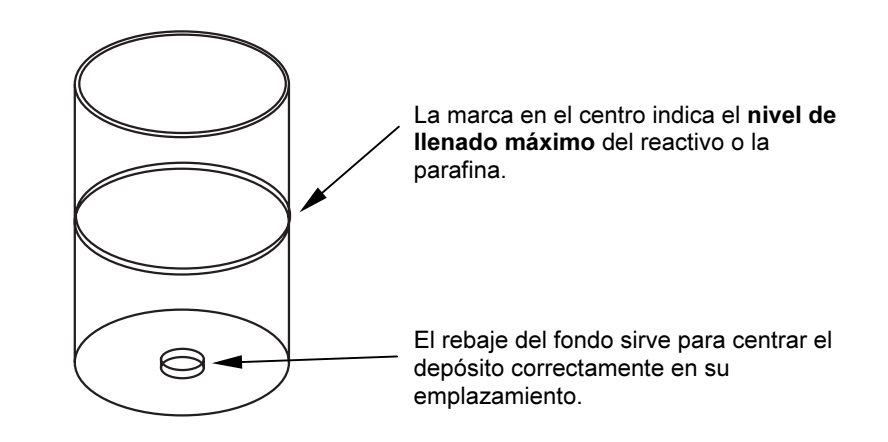

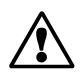

**PELIGRO:** 

En ningún caso debe sobrepasarse el nivel de llenado máximo indicado, ya que el proceso no se realizaría correctamente y podría derramarse el reactivo o la parafina.

#### Conexión de los depósitos de parafina

La conexión de los depósitos de parafina se realiza por la parte posterior del aparato.

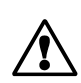

#### PELIGRO

#### Los depósitos de parafina sólo deben utilizarse para parafina; el uso de cualquier otro tipo de líquido inflamable como alcohol o xylol queda prohibido.

Para facilitar el acceso a la parte posterior del aparato, todo el equipo puede hacerse girar a mano sobre sí mismo. No haga girar el equipo sujetándolo por la tapa del carrusel. Véanse en la página 10 las instrucciones y precauciones a tener en cuenta al hacer girar el equipo manualmente.

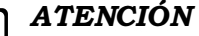

Antes de conectar o desconectar los depósitos de parafina, asegúrese que el equipo está **desconectado de la red** a través del interruptor principal, situado en la parte posterior del equipo.

#### ATENCIÓN:

1

Utilice **siempre** las siguientes conexiones:

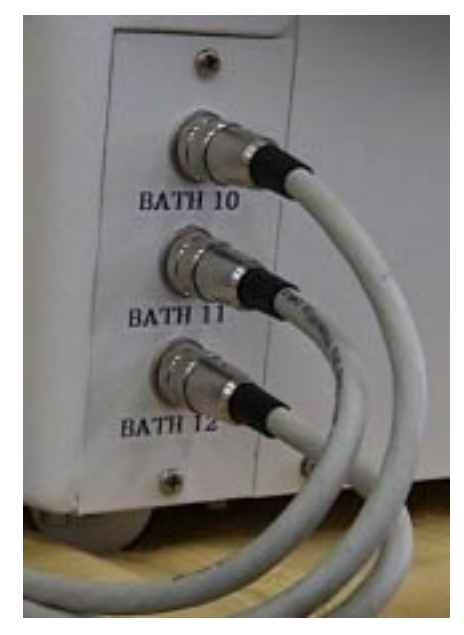

- la conexión marcada con el número 10 sólo si se ha instalado un tercer depósito de parafina en la posición 10
- la conexión marcada con el número 11 para el depósito de parafina que se halla en la posición 11
- la conexión marcada con el número 12 para el depósito de parafina que se halla en la posición 12

Observe las **muescas** en el contorno de la mesa del procesador para el paso de los cables de los depósitos de parafina.

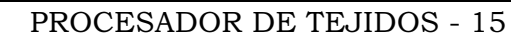

### Recepción y emplazamiento

#### Colocación de las cestas

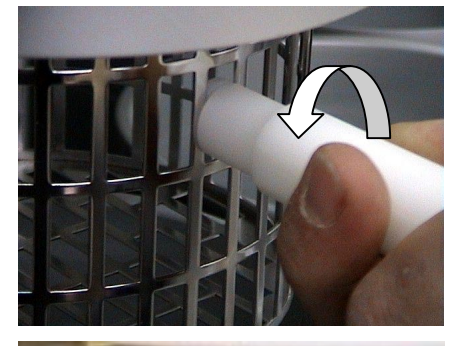

Inserte el asa en cualquier abertura de la cesta y gírela **90°.** 

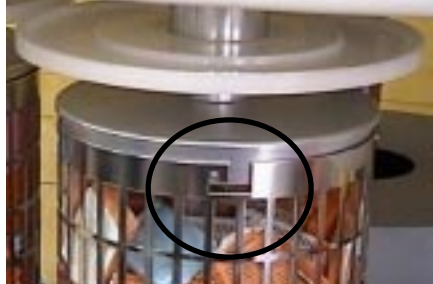

Las cestas están sujetas por **cuatro puntos**.

Para colocar la cesta, asegurarse de introducir los cuatro pivotes en las cuatro ranuras dispuestas en el borde; hacer girar la cesta hasta el tope interior de la ranura y dejarla apoyada en los pivotes del portacestas (ver figura).

Antes de empezar a procesar tejidos, es conveniente familiarizarse con el manejo y la programación de la máquina, por lo que es recomendable hacer un pequeño programa de ensayo y algunos movimientos en modo manual sin que haya productos en los vasos ni muestras en la cesta.

# Panel de control

En la parte frontal del carrusel, el panel de control contiene todas las teclas necesarias para manejar y programar el carrusel. El teclado es del tipo membrana. Para accionar las teclas debe presionar con el dedo en el centro del rótulo correspondiente. No utilice objetos puntiagudos, ya que podrían dañar la membrana e inutilizar el teclado.

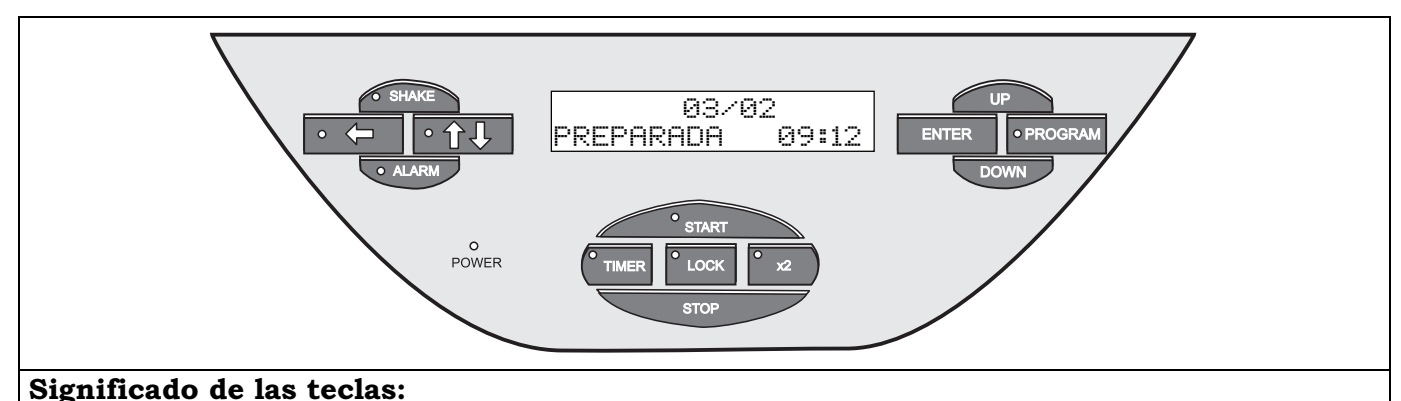

#### SHAKE

Agitación vertical. Al presionar esta tecla, se enciende el piloto incorporado y se activa la función **SHAKE**. Esta función permite efectuar una agitación vertical durante el proceso de agitación rotativo de la cesta (véase Ciclo de la cesta en la página 19).

#### +

Al presionar esta tecla, la máquina realiza una fracción de giro, colocando el portacestas en la estación siguiente a la que se encuentre. Solamente es operativo cuando el portacestas se halla en posición superior.

#### **↓†**

Esta tecla permite subir y bajar el portacestas a voluntad. Si se presiona durante el movimiento del portacestas, se invierte el sentido de avance. La tecla **STOP** detiene el movimiento

#### POWER

El piloto LED encendido indica que el equipo está recibiendo tensión de la red. El piloto LED intermitente, indica que el equipo está funcionando con la batería de emergencia (para más información véase el apartado Interrupción de la corriente en la página 29)

#### START

Tecla de puesta en marcha del ciclo de funcionamiento automático (programa). Cuando el equipo está funcionando en modo automático, luce el piloto junto a la tecla.

#### STOP

Tecla de parada del ciclo de funcionamiento automático. Al presionar esta tecla, el control pide confirmación sobre si desea realmente interrumpir el proceso. Una vez confirmado el paro, el programa queda abortado y deberá controlar la máquina en modo manual por los pulsadores ↓↑ y ←para colocar el portacestas encima del primer vaso. La tecla STOP también detiene el movimiento de la máquina en cualquier momento.

#### TIMER

Permite retardar la puesta en marcha. Véase Arranque diferido en la página 23. Cuando está activo el **TIMER**, el display aparece atenuado y el piloto de la tecla encendido

#### LOCK

Presionando esta tecla brevemente, se inhabilitan todas las teclas del panel de mando (para prevenir accionamientos involuntarios). Para restablecer la acción de las teclas, mantenga presionada la tecla durante más de dos segundos.

**x2** Esta tecla debe presionarse siempre que la máquina esté provista de doble portacestas (accesorio opcional). Para más información, véase el apartado Trabajando con dos cestas en la página 29

#### UP

Durante los ajustes de valores, permite incrementar el valor visualizado o pasar a la opción anterior

#### DOWN

Durante los ajustes de valores, permite decrementar el valor visualizado o pasar a la opción siguiente.

#### PROGRAM

Con esta tecla se accede al modo de edición de programas o de ajustes.

#### ENTER

Permite validar la opción o los ajustes establecidos.

Para más información, véase Programación en la página 19

### ATENCIÓN

Antes de ejecutar el primer proceso real, con reactivos y parafina, hay que tener en cuenta que la parafina puede tardar mucho tiempo en fundirse. Por ello, después de un período de desconexión largo (por ejemplo en la primera puesta en marcha o tras un fallo de tensión), la cesta no descenderá en el baño de parafina (aunque esté programada) hasta que no haya transcurrido un determinado tiempo de seguridad.

Durante las pruebas de programación, asigne un tiempo de 00:00 a las posiciones de baño de parafina 11 y 12 (y 10 si está trabajando con dos cestas) para eludirlas.

Si programa un tiempo mayor de 00:00 en las posiciones (10, trabajando con tres depósitos de parafina) 11 y 12, el display mostrará este mensaje, siendo XX el número del vaso programado anterior al baño de parafina 12, 11 (10 si ha instalado un tercer depósito).

PARO DE EMERGENCIA

ESPERANDO PARAFINA

C XX TR=00:00

P01

Situado en la parte inferior del lateral derecho de la unidad, hay un pulsador (accionamiento por seta).

Presionando el pulsador se detiene inmediatamente la unidad. Utilícelo sólo en caso de emergencia.

El interruptor se repone girándolo en sentido horario.

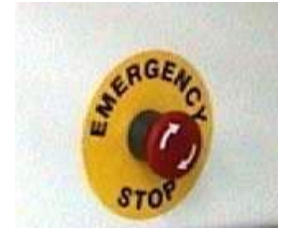

# Programación

Ciclo de la cesta

El PROCESADOR DE TEJIDOS posee amplias posibilidades de programación para procesos de fijación y deshidratación de muestras histológicas con reactivos y su posterior infiltración con parafina.

El sistema de control permite programar hasta 10 procesos diferentes (programas 01 al 10).

Antes de empezar a introducir programas, debería familiarizarse con el ciclo del carrusel. Para ello, observe el ciclo que realiza la cesta en cada uno de los 12 vasos.

La figura siguiente muestra de forma gráfica el recorrido de la cesta y las diferentes fases por las que atraviesa. En el texto se describen los movimientos y los tiempos que pueden ajustarse.

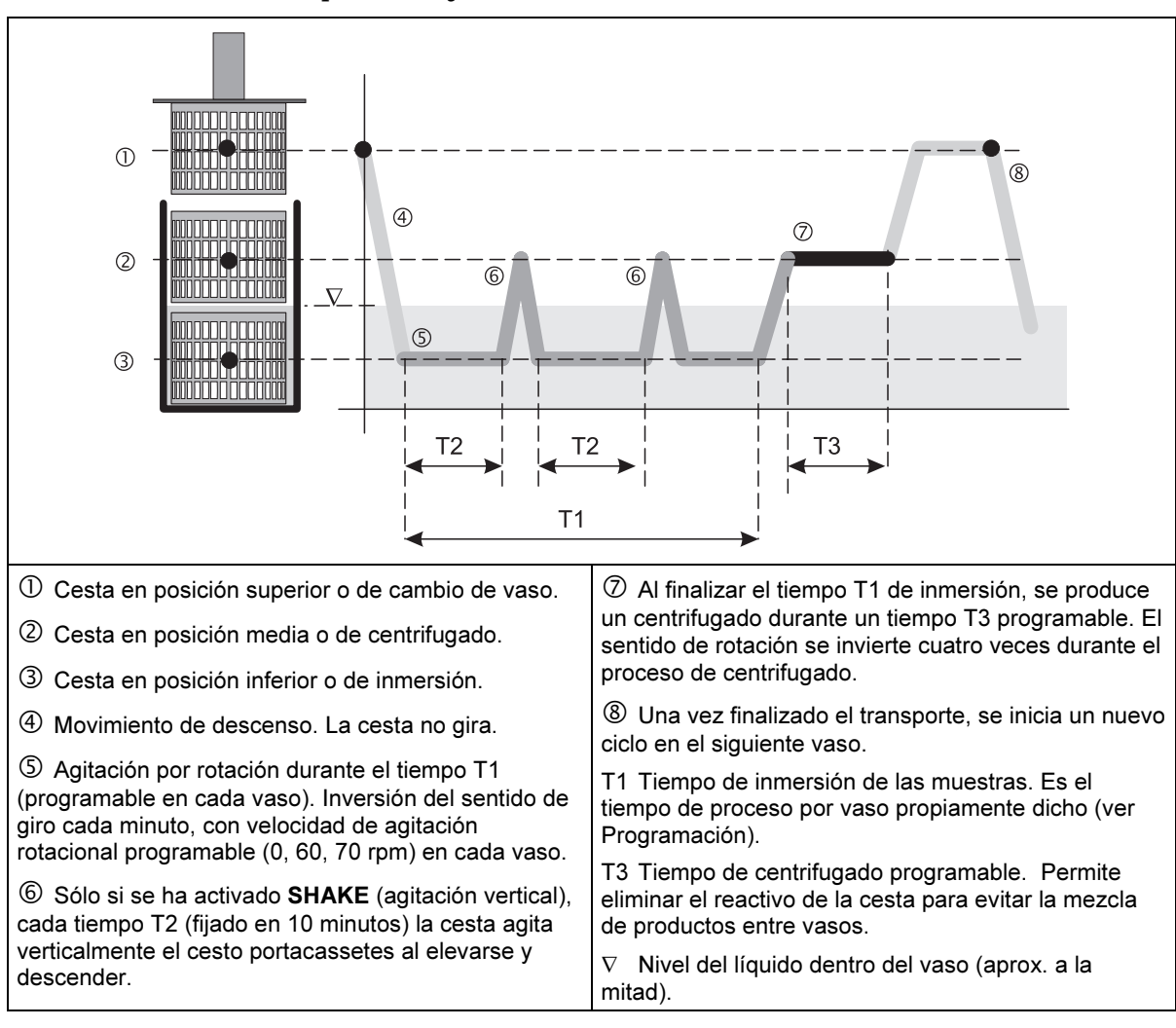

# Ejemplo de un proceso

Suponga que debe programar un proceso que cumpla con las siguientes especificaciones:

|                              |                                           |                                                                                                    |                                                                                                    | Velocidad de agitación                                                            |                                                                        |
|------------------------------|-------------------------------------------|----------------------------------------------------------------------------------------------------|----------------------------------------------------------------------------------------------------|-----------------------------------------------------------------------------------|------------------------------------------------------------------------|
|                              | Vaso<br>Nº                                | Reactivo                                                                                                    | Tiempo de inmersión<br>Horas:Minutos                                                                                                    | rpm.                                                                              | Valor en el<br>programa                                                |
|                              | 1                                         | Formol                                                                                                    | 01:00                                                                                                    | 60                                                                                | 1                                                                      |
|                              | 2                                         | Formol                                                                                                    | 01:00                                                                                                    | 60                                                                                | 1                                                                      |
|                              | 3                                         | Alcohol 70%                                                                                                    | 01:30                                                                                                    | 70                                                                                | 2                                                                      |
|                              | 4                                         | Alcohol 80%                                                                                                    | 01:30                                                                                                    | 70                                                                                | 2                                                                      |
|                              | 5                                         | Alcohol 96%                                                                                                    | 01:30                                                                                                    | 70                                                                                | 2                                                                      |
|                              | 6                                         | Alcohol 100%                                                                                                    | 01:00                                                                                                    | 70                                                                                | 2                                                                      |
|                              | 7                                         | Alcohol 100%                                                                                                    | 01:00                                                                                                    | 70                                                                                | 2                                                                      |
|                              | 8                                         | Alcohol 100%                                                                                                    | 01:00                                                                                                    | 70                                                                                | 2                                                                      |
|                              | 9                                         | Xylol                                                                                                    | 01:30                                                                                                    | 70                                                                                | 2                                                                      |
|                              | 10                                        | Xylol                                                                                                    | 01:30                                                                                                    | 60                                                                                | 1                                                                      |
|                              | 11                                        | Parafina                                                                                                    | 02:00                                                                                                    | 60                                                                                | 1                                                                      |
|                              | 12                                        | Parafina                                                                                                    | 02:00                                                                                                    | 60                                                                                | 1                                                                      |
|                              | 2 =<br>En lo<br>cada                      | = agitación por<br>= agitación por<br>os casos 1 y 2,<br>minuto.                                                       | rotación a 60 rpm.<br>rotación a 70 rpm<br>el sentido de giro de                                                                             | l motor se                                                                        | invierte                                                               |
| Introducción del<br>programa | Para<br>conec                             | introducir el p<br>ctada y en posi<br>le los vasos cor                                                                 | rograma, la máquina<br>ción de paro. Asegú<br>ntienen los reactivos                                                                          | a debe est<br>rese de lo<br>indicados                                             | ar<br>siguiente:<br>s en la                                            |
|                              | ns<br>■ qu<br>ha<br>av<br>en<br>de<br>rea | ta.<br>le el portacesta<br>lga subir el car<br>anzar presiona<br>la posición 1).<br>scender el port<br>activos se evap | s se halle en la esta<br>rusel presionando la<br>ndo cada vez la tecl<br>Pulse de nuevo la t<br>acestas en el vaso 1<br>oren mientras realiz | ción 1 (si :<br>a tecla ↓↑y<br>a← hasta<br>ecla ↓↑ pa<br>y evitar c<br>a la progr | no es así,<br>7 hágalo<br>colocarlo<br>ra hacer<br>jue los<br>amación. |
| Z                            | PELI<br>Los l<br>temp<br>quen             | GRO<br>baños de para<br>peratura eleva<br>naduras.                                                                     | fina pueden alcan<br>Ida. Tenga cuidado                                                                                                    | zar una<br>o con las                                                              |                                                                        |

En estas condiciones, el display muestra el siguiente mensaje:

01/01 PREPARADA

SELECCION PROGRAMA

12:34

P 01

Si la fecha y la hora o bien el idioma que indica el display no son los correctos, antes de nada deberá ajustarlos. Para ello, consulte Cambio de idioma en la página 27 y Cambio de fecha y hora en la página 27.

Si la fecha, la hora y el idioma son correctos, proceda como se indica a continuación.

Pulse la tecla **PROGRAM** y a continuación la tecla **ENTER**. El piloto de la tecla **PROGRAM** se encenderá y la pantalla mostrará lo siguiente:

Observe que '01' parpadea. Esto significa que, de los 10 programas que dispone el equipo, va a utilizar el programa número 01. Si desea programar varios procesos, puede elegir para cada uno de ellos un número diferente con las teclas UP o DOWN.

Si ha elegido el programa Nº 01, la pantalla mostrará lo siguiente:

- р 01 indica que está editando el programa número 01.
- С 01 indica que en este momento está asignando los valores al vaso 01.

HH:MM es el tiempo de permanencia en el vaso 01, expresado en Horas y Minutos

Es la velocidad de agitación rotacional:

- 0 sin agitación
- 1 agitación a 60 rpm
- 2 agitación a 70 rpm.

Pulse ENTER para asignar valores al vaso 01.

Utilice las teclas UP o DOWN para aumentar o disminuir el valor y **ENTER** para confirmarlo y pasar a la siguiente opción.

Si en un vaso fija el tiempo en 00:00, el carrusel no sumergirá la cesta en el vaso correspondiente.

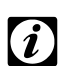

Ĥ

La opción de agitación vertical es común para todos los *i* vasos y se habilita con la tecla **SHAKE**, al poner en marcha el programa (véase 'Puesta en marcha del programa' en la página 22)

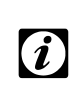

Si su PROCESADOR DE TEJIDOS está provisto de un Si su PROCESADOR DE TEOLOG com pro-segundo portacestas para funcionamiento en modo de doble capacidad (dos cestas), vea el apartado Trabajando con dos cestas en la página 29.

Una vez programados los tiempos y la velocidad de agitación para cada vaso, pulse **PROGRAM** para salir de modo de edición de programas.

Antes de ejecutar por primera vez el programa, deberá verificar que los valores predeterminados (de origen) o

| Ρ | 01 | HH:MM | A |
|---|----|-------|---|
| С | 01 | 00:00 | 0 |

modificados a través del menú de ajustes, sean los correctos para el proceso a realizar:

- Temperatura de los depósitos de parafina. Valor predeterminado: 62 °C.
- Frecuencia con la que se producirá la agitación vertical (sólo en el caso que elija activar esta opción pulsando la tecla SHAKE al poner en marcha el programa). Valor predeterminado: cada 10 minutos.

Asegúrese de que cada vaso contenga el reactivo adecuado,

■ Tiempo de centrifugado, antes de que se produzca el cambio de vaso. Valor predeterminado: 60 segundos

Puesta en marcha del programa

|   | _ |   |
|---|---|---|
| • | ר | 4 |
| ł |   | 1 |
|   |   |   |

#### ATENCIÓN

El nivel de llenado de los vasos no debe sobrepasar la **marca grabada en la mitad de su altura**, de lo contrario, el proceso de centrifugación, además de no surgir su efecto de impedir la mezcla de reactivos, podría dañar la mecánica del equipo.

Si su PROCESADOR DE TEJIDOS esta provisto de un segundo portacestas, consulte el apartado Trabajando con dos cestas en la página 29.

Proceda en el orden siguiente:

según el programa elegido:

- 1 Haga subir el portacestas pulsando la tecla ↓↑.
- 2 Coloque la cesta con los cassettes en el portacestas. Asegúrese de que el cierre de bayoneta queda perfectamente encajado.
- 3 Presione **STOP** para abandonar el modo de accionamiento manual
- 4 **Sólo** si va a trabajar con agitación vertical, pulse la tecla **SHAKE**. El piloto de la tecla se ilumina.
- 5 Sólo si está trabajando con doble cesta, pulse la teclax2. El piloto junto a la tecla se ilumina
- 6 Pulse la tecla **START** para iniciar el programa. El display le propone ejecutar el programa P 01
- 7 Si debe ejecutar un programa diferente del 01, utilice las teclas **UP** o **DOWN** para modificar la opción propuesta.
- 8 Si desea iniciar el programa inmediatamente, pulse de nuevo **START**. El programa empezará a ejecutarse.

SELECCIONE? P 01

15/08 08**:**20

| Arranque diferido                    | 9 <b>Sólo</b> si desea <b>retardar</b> el inicio del programa para que<br>éste <b>termine</b> en una fecha y hora determinadas, pulse<br>la tecla <b>TIMER</b> . En el display aparecerá lo siguiente:                                                                                                    |
|--------------------------------------|----------------------------------------------------------------------------------------------------|
| FIN PROGRAMA<br>16/08/01 08:00       | Según los tiempos que haya especificado en el programa<br>para cada vaso, el control calcula y muestra la fecha y hora<br>en la que <b>terminará</b> el programa. Si desea que el programa<br>termine <b>más tarde</b> de lo que indica el display, puede<br>modificar los valores de fecha y hora con las teclas <b>UP</b> y<br><b>DOWN</b> y confirmarlos con <b>ENTER</b> . Si por error introduce un<br>valor inferior al propuesto por el control, se restaurará el<br>valor propuesto (ejecución inmediata del programa). |
| FIN PROGRAMA<br>16/08/01 08:00       | Presione de nuevo <b>START</b> . El piloto de la tecla <b>START</b> queda<br>encendido y el del <b>TIMER</b> parpadeando. El display queda<br>oscurecido mostrando la fecha y hora en la que <b>terminará</b><br>el programa.                                                                                                    |
| Parada del programa                  | Pulsando la tecla <b>STOP</b> se detiene:                                                                                                    |
|                                      | el programa en curso que estuviera funcionando                                                                                                    |
|                                      | el temporizador de arranque retardado, si estuviera programado.                                                                                                    |
|                                      | En cada caso, el control solicita confirmación de la operación con:                                                                                                    |
| DESEA REALMENTE<br>PARAR EL PROCESO? | (o el <b>TIMER</b> si se hallara activo).<br>Pulsando <b>START</b> , el proceso continuará o el <b>TIMER</b> seguirá<br>su cuenta atrás.<br>Pulsando de nuevo <b>STOP</b> , el proceso quedará interrumpido.                                                                                                    |
|                                      | Si interrumpe el proceso, deberá utilizar la tecla ↓↑ para<br>levantar el portacestas, retirar la cesta con los portaobjetos.<br>Si lo desea, puede utilizar la tecla ← para llevar el<br>portacestas a la posición del vaso 1. Si no lo hace, cuando<br>cargue un nuevo portacestas y pulse <b>START</b> para iniciar<br>inmediatamente un programa, el carrusel se dirigirá<br>automáticamente al vaso 1 para iniciar allí el proceso.                                                                                        |
| Fin del programa                     | En condiciones normales de funcionamiento, el programa se<br>detendrá en el baño 12 de parafina, emitiendo un leve pitido<br>de ATENCIÓN cada cinco segundos. Si se estaba ejecutando<br>el programa P 01, en el display aparecerá lo siguiente.                                                                                                    |
| FIN DEL PROGRAMA                     | Pulse la tecla <b>STOP</b> para detener el programa.                                                                                                    |
| P 01                                 | A continuación, pulse la tecla ↓↑ para levantar el<br>portacestas y retirar la cesta con los objetos ya infiltrados.                                                                                                    |
|                                      | PELIGRO<br>La parafina puede estar muy caliente. Tome las                                                                                                    |

medidas oportunas para no quemarse.

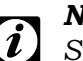

#### NOTA:

tecla DOWN.

Si va a iniciar un nuevo proceso inmediatamente, puede colocar la nueva cesta en el portacestas y pulsar **START** para iniciar el proceso. El carrusel se dirigirá automáticamente al vaso 1 para iniciar el proceso.

Si en el siguiente proceso va a utilizar el **TIMER** de arranque diferido, o no va a utilizar el PROCESADOR DE TEJIDOS hasta el día siguiente, deberá desplazar el portacestas al vaso 1 con la tecla ← y hacerlo bajar con la tecla 🖊 para evitar que se evaporen los reactivos.

Visualización de temperaturas

| C10  | C11  | C12  |
|------|------|------|
| 55°C | 54°C | 57°C |

Visualización del fin del proceso

El display muestra durante 3 segundos las temperaturas actuales de cada uno de los vasos.

temperatura actual de los baños de parafina presionando la

En cualquier momento del proceso, puede consultar la

En cualquier momento, puede consultar la hora prevista de finalización del proceso presionando la tecla UP.

FIN PROGRAMA P 01 06/10/01 09:23 El display muestra durante 3 segundos la fecha y hora previstas de finalización del proceso.

# Menú de Ajustes

Para una información detallada de cómo introducir un programa, véase el capítulo Introducción del programa en la página 20.

Para acceder al modo de **MENU DE AJUSTES**, el carrusel debe estar en posición de paro y no debe haber ningún programa en ejecución. Pulse la tecla **STOP**. Si el piloto de la tecla con la indicación **LOCK** está iluminado, el teclado estará bloqueado. Presione la tecla **LOCK** hasta que el piloto que se halla al lado se apague.

Si se ha configurado correctamente el idioma (ver Cambio de idioma y Cambio de fecha y hora en la página 27). El display debe mostrar una indicación parecida a la siguiente.

PREPARADA

05/02 10:50 La tabla inferior muestra de forma resumida el uso del teclado de **MENU DE AJUSTES**:

| Tecla                                                                 | Acción                                                                                                  |                               |  |  |
|-----------------------------------------------------------------------|----------------------------------------------------------------------------------------------------|-------------------------------|--|--|
| PROGRAM                                                               | Entra en el modo de EDICION DE PROGRAMAS.<br>Pulsando UP o DOWN se accede al modo de MENU DE<br>AJUSTES |                               |  |  |
| Toola                                                                 | Cuando el texto visualizado                                                                             |                               |  |  |
| Tecia                                                                 | No parpadea                                                                                             | Parpadea                      |  |  |
| UP                                                                    | Accede a niveles superiores                                                                             | Aumenta el valor indicado     |  |  |
| DOWN                                                                  | Accede a niveles inferiores Disminuye el valor indicado                                                 |                               |  |  |
| <b>ENTER</b> Accede al nivel inmediato inferior, dentro de la opción. |                                                                                                    | Confirma el valor introducido |  |  |
| PROGRAM                                                               | Abandona el modo de MENU DE AJUSTES. Los valores no confirmados con ENTER, no sufrirán variación        |                               |  |  |

| MEh | IU DE AJUSTES                                                     | Opciones           | Observaciones                                                                                        |
|-----|-------------------------------------------------------------------|--------------------|----------------------------------------------------------------------------------------------------|
| 1.  | IDIOMA                                                            |                    | Permite ajustar el idioma de diálogo del display                                                     |
|     | 1.1 CASTELLANO                                                    | Y/N (Sí/NO)        | Selecciona el idioma Español                                                                         |
|     | 1.2 ENGLISH                                                       | Y/N (Sí/NO)        | Selecciona el idioma Inglés                                                                          |
|     | 1.3 FRANCAISE                                                     | Y/N (Sí/NO)        | Selecciona el idioma Francés                                                                         |
|     | 1.4 ITALIANO                                                      | Y/N (Sí/NO)        | Selecciona el idioma Italiano                                                                        |
|     | 1.5 DEUTSCH                                                       | Y/N (Sí/NO)        | Selecciona el idioma Alemán                                                                          |
| 2.  | UNIDADES TEMP.                                                    |                    | Permite definir las unidades de temperatura                                                          |
|     | 2.1 TEMPERATURAS EN                                               | Celsius/Fahrenheit |                                                                                                    |
| З.  | RELOJ                                                             |                    | Permite ajustar la fecha y la hora local                                                             |
|     | 3.1 DIA                                                           | 00 a 31            |                                                                                                    |
|     | 3.2 MES                                                           | 00 a 12            |                                                                                                    |
|     | 3.3 ANO                                                           | 2000 a 2999        |                                                                                                    |
|     | 3.4 HORA                                                          | 00 a 24            |                                                                                                    |
|     | 3.5 MINUTO                                                        | 00 a 59            |                                                                                                    |
| 4.  | FILTRO                                                            |                    | Permite interrogar y ajustar los valores relacionados con el filtro                                  |
|     | 4.1 TIEMPO FILTRO                                                 | 0001 a 9999        | Horas de vida teóricas del filtro (según el fabricante)                                              |
|     | 4.2 CAMBIO FILTRO                                                 | 0001 a 9999        | Horas de vida restantes después del último cambio (Reset)                                            |
|     | 4.3 RESET FILTRO                                                  |                    | Atención: Confirmar con ENTER, sólo tras un<br>cambio real del filtro                                |
| 5.  | TEMP. PARAFINA                                                    |                    |                                                                                                    |
|     | 5.1 TEMP. PARAF. 10<br>5.2 TEMP. PARAF. 11<br>5.3 TEMP. PARAF. 12 | de 50 a 70 °C      | Permite ajustar la temperatura de regulación de los baños de parafina                                |
| 6.  | TEMPORIZACIONES                                                   |                    | Permite ajustar los tiempos de centrifugado y la frecuencia de la agitación vertical.                |
|     | 6.1 CENTRIFUGADO                                                  | 000 a 180 s        | Tiempo de centrifugado en segundos al cambiar de vaso                                                |
|     | 6.1 AGIT. VERTICAL                                                | 0600 a 3000        | Frecuencia con la que se realiza la agitación vertical (si se ha activado la tecla ' <b>SHAKE</b> ') |

# El **MENU DE AJUSTES** tiene las siguientes opciones y niveles:

|                             | A continuación se muestran dos ejemplos de modificación<br>de ajustes: Cambio de idioma y Cambio de fecha y hora                                                                                                    |
|-----------------------------|----------------------------------------------------------------------------------------------------|
| Cambio de idioma            | El display del carrusel, puede configurarse para cinco idiomas de diálogo:                                                                                                    |
|                             | Castellano, English, Francaise, Italiano, Deutsch                                                                                                    |
|                             | <b>Paso 1:</b> Pulse la tecla <b>PROGRAM</b> . Si el idioma actualmente configurado es el Español (Castellano), aparecerá este mensaje:                                                                                                    |
| EDICION DE PROGRAMAS        | <b>Paso 2:</b> Pulse la tecla <b>DOWN</b> para pasar a la siguiente opción. Aparecerá el siguiente menú:                                                                                                    |
| MENU DE AJUSTES             | <i>Paso 3:</i> Pulse ENTER para confirmar el acceso al MENU DE AJUSTES.                                                                                                    |
| MENU DE AJUSTES<br>1.IDIOMA | <ul> <li>Paso 4: Pulse de nuevo ENTER para acceder a las opciones de idiomas. Las teclas UP o DOWN le permitirán posteriormente acceder a las demás opciones de ajuste:</li> <li>2. Unidades de temperatura</li> <li>3. Reloj</li> <li>4. Filtro</li> <li>5. Temperatura de las parafinas</li> <li>6. Temporizaciones</li> </ul>                               |
| 1.1 CASTELLANO<br>Y         | <b>Paso 5:</b> Pulse <b>ENTER</b> para ver la primera opción (1.1<br>Castellano). Puse sucesivamente la tecla <b>DOWN</b> hasta que<br>aparezca el idioma deseado. Cuando aparezca, pulse<br><b>ENTER</b> . Aparecerá una N (No) intermitente. Pulse <b>UP</b> para<br>convertirla en una Y (Yes). Presione de nuevo <b>ENTER</b> para<br>confirmar su opción. |
| Cambio de fecha y<br>hora   | Acceda al menú de <b>MENU DE AJUSTES</b> como se indica en el cambio de idioma hasta el Paso 5.                                                                                                    |
| MENU DE AJUSTES<br>3. RELOJ | Pulse la tecla <b>DOWN</b> hasta que en el display aparezca la opción 3. Reloj.                                                                                                    |
|                             | Pulse <b>ENTER</b> para entrar en la opción de cambio de fecha y<br>hora. Cada vez que presione la tecla <b>DOWN</b> avanzará en el<br>display desde la indicación del día a la del minuto en el<br>siguiente orden:<br>3.1 Día<br>3.2 Mes<br>3.3 Año<br>3.4 Hora<br>3.5 Minuto                                                                                |

3.4 HORA

10

Con la tecla  $\boldsymbol{\mathsf{UP}}$  puede retroceder desde Minuto a Día.

Cuando en el display aparezca el elemento que desee cambiar, (en el ejemplo la hora) pulse **ENTER** para acceder al valor (que se mostrará intermitente) y utilice las teclas **UP** y **DOWN** para modificarlo. Una vez ajustado, pulse **ENTER** para confirmarlo y pasar a la siguiente opción.

| Trabajando con dos<br>cestas    | Opcionalmente, el PROCESADOR DE TEJIDOS puede<br>equiparse con un segundo portacestas para doblar su<br>capacidad de procesamiento.                                                                                                    |  |  |  |
|---------------------------------|----------------------------------------------------------------------------------------------------|--|--|--|
|                                 | Cuando el equipo esté provisto de dos cestas, deberá tener<br>en cuenta lo siguiente:                                                                                                    |  |  |  |
|                                 | Al iniciar el proceso, la cesta suplementaria (la que se<br>encuentra encima del vaso 2), no será sometida al<br>proceso del vaso 1 (a no ser que haya realizado Ud.<br>mismo este primer proceso manualmente).                                                                                                    |  |  |  |
|                                 | Independientemente de los tiempos que haya programado<br>para cada vaso (incluso si ha programado 00:00), el<br>tiempo de procesamiento será único para todos los vasos<br>y tendrá el valor que le haya asignado al primer vaso.                                                                                                    |  |  |  |
|                                 | <ul> <li>Al finalizar el proceso, la cesta original (no la suplementaria), que se encontrará encima del vaso 11, no será sometida al proceso del vaso 12 (a no ser que realice Ud. mismo este último proceso manualmente).</li> <li>Esta circunstancia puede compensarse instalando un tercer baño de parafina.</li> </ul>                                          |  |  |  |
|                                 | ATENCIÓN<br>Cuando trabaje con dos cestas no se olvide de<br>presionar la tecla 'x2' antes de iniciar el programa con<br>la tecla START (con lo que se encenderá el piloto que<br>hay junto a la tecla 'x2'). Si no lo hace, la segunda<br>cesta (opcional) se sumergirá erróneamente en el vaso<br>de reactivo 1 cuando el carrusel se dirija a la posición<br>12. |  |  |  |
| Interrupción de la<br>corriente | Una característica destacada del PROCESADOR DE<br>TEJIDOS es su capacidad de reacción ante la interrupción<br>de la corriente eléctrica.                                                                                                    |  |  |  |
|                                 | El equipo está dotado de una <b>batería auxiliar</b> para poder<br>continuar el proceso interrumpido o para manejar<br>manualmente y retirar, si es necesario, la cesta con los<br>cassettes (véase 'Movimientos de emergencia' en la página<br>30.)                                                                                                    |  |  |  |
|                                 | <ul> <li>NOTA:</li> <li>La batería auxiliar está prevista para seguir controlando los tiempos del proceso y terminar los movimientos de desplazamiento iniciados. Es decir, para dejar el carrusel en posición sumergida dentro del reactivo y, eventualmente, para poder mover el carrusel en modo manual con las teclas ↓↑ y ←.</li> </ul>                        |  |  |  |
|                                 | Al producirse un fallo de tensión, el piloto verde junto a la<br>indicación POWER <b>parpadea</b> . Si el carrusel se hallara<br>realizando un movimiento de cambio de vaso, el control                                                                                                    |  |  |  |
|                                 |                                                                                                    |  |  |  |

terminaría automáticamente el recorrido y dejaría el portacestas dentro del vaso correspondiente, sin efectuar las operaciones de agitación ni de calentamiento de los baños de parafina, pero controlando el tiempo de permanencia.

Al recuperarse la tensión, el proceso se reanuda.

Durante el funcionamiento con la batería, no se mantiene la temperatura de los depósitos de parafina. Según el tiempo que haya quedado el aparato sin tensión, puede haberse enfriado la parafina, con lo que el display mostrará el mensaje siguiente.

El proceso continuará de forma automática una vez fundida la parafina.

**Movimientos de emergencia** Si durante una interrupción de la corriente es necesario realizar movimientos de elevación del portacestas o de traslación del carrusel, deberá accionar el interruptor de llave que se halla encima de la base de enchufe del cable de red:

- gire un cuarto de vuelta en sentido horario,
- mantenga la llave en esta posición durante dos segundos,
- vuelva a dejarla en posición vertical.

El piloto verde junto a la indicación POWER parpadea, indicando que el equipo (excepto los baños de parafina) está siendo alimentado por la batería de emergencia.

En estas condiciones, es posible mover el portacestas con las teclas  $\downarrow\uparrow$  y  $\leftarrow$  para poder extraerla si fuera necesario abortar el proceso.

Una vez retirada la cesta portaobjetos, es conveniente hacer bajar de nuevo el carrusel con la tecla **\1** para dejar cerrados los vasos de reactivos, y pulsar la tecla **STOP** para detener el proceso que se ha abortado. Al cabo de un cierto tiempo de no tocar ninguna tecla, la máquina quedará apagada.

#### ATENCIÓN

Recuerde que si no ha accionado el interruptor de paro en la parte posterior del equipo, al reanudarse la alimentación de corriente, el carrusel quedará automáticamente en marcha (con el programa abortado) e iniciará inmediatamente el calentamiento de los baños de parafina.

| ESPERANDO |    | PARAFINA |    |          |
|-----------|----|----------|----|----------|
| Ρ         | 01 | С        | 10 | TR=00:00 |

# Mantenimiento

#### **Engrase:**

Cada seis meses, elevar la tapa del carrusel mediante la tecla  $\downarrow\uparrow$  (ver página 17) hasta la posición final superior y engrasarlo **exclusivamente con la grasa** suministrada por el fabricante.

#### Cambio de filtro:

Para la sustitución del filtro véase la página 32

#### **Revisiones**:

Es aconsejable que por lo menos una vez al año, haga revisar el procesador de tejidos por un técnico autorizado por el fabricante.

El procesador debe limpiarse diariamente como cualquier otro equipo de laboratorio y debe eliminarse enseguida cualquier resto de reactivo derramado, ya que podría atacar las superficies con las que entrara en contacto.

#### ATENCIÓN:

Antes de limpiar el procesador, hacerlo subir mediante la tecla **1** y una vez arriba, desconectar la tensión de alimentación por el interruptor general.

### PELIGRO:

Antes de realizar cualquier operación de mantenimiento o de limpieza, tenga siempre en cuenta la elevada inflamabilidad de los reactivos utilizados y las altas temperaturas que pueden alcanzar los baños de parafina.

- No utilice reactivos que contengan acetona o xylol ni tampoco que contengan polvos abrasivos.
- Para la limpieza utilice exclusivamente detergentes suaves de uso doméstico sin abrasivos.
- Utilice una espátula de plástico blando para eliminar los restos de parafina sólida. No utilice objetos cortantes o que puedan rayar las superficies.
- Los vasos de los reactivos (no los de parafina) pueden limpiarse en un lavavajillas convencional.
- Los depósitos de parafina pueden desconectarse de sus bases de enchufe para poder limpiarlos mejor.

#### ATENCIÓN:

Al volver a conectar los depósitos de parafina, asegúrese de que conecta cada uno a su base de enchufe correspondiente.

### Limpieza

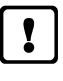

Durante la limpieza, hay que evitar que pueda penetrar el líquido detergente en las conexiones eléctricas y en las bases de enchufe.

■ Al limpiar la tapa del carrusel, tenga mucho cuidado en no forzarla en ningún sentido.

#### ATENCIÓN:

Antes de utilizar cualquier medio o método de limpieza o de descontaminación diferente a los recomendados, deberá verificar con el fabricante que los métodos o productos propuestos no van a dañar el equipo.

**Opcionalmente**, el equipo puede suministrarse con un doble filtro de carbón activo para neutralizar los vapores que emiten los reactivos empleados. El sistema controla el tiempo de vida del filtro en horas. Durante el arranque, aparece el siguiente mensaje:

El valor indicado (en el ejemplo 400 horas) es el tiempo que falta para que el filtro agote su vida útil. Cuando este contador indique 0000 HORAS, deberá cambiar el filtro.

Para cambiar el filtro, retire la tapa posterior y proceda según muestra la figura.

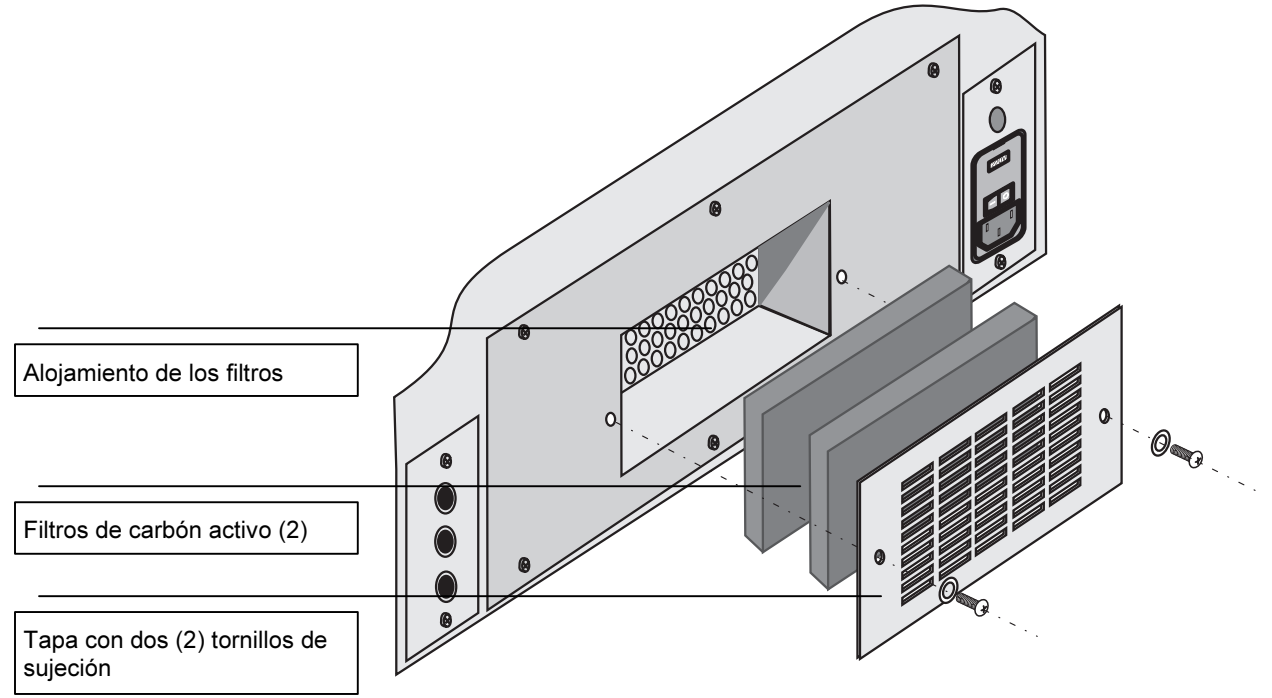

Una vez cambiado el filtro, deberá restaurar el contador de horas de vida a su valor original. Acceda a la opción 4.3 del Menú de Ajustes RESET FILTRO en la página 26 y pulse **ENTER** para reponer el contador.

### **Cambio del filtro**

CAMBIO FILTRO 0400 HORAS

En condiciones normales de funcionamiento, la batería Sustitución de la tiene una larga vida útil. batería Si apareciera repetidamente el mensaje de alarma "Revisar Batería", (por ejemplo tras un largo período de inactividad) deberá dejarse unas horas la máquina conectada para que se cargue la batería. Si la batería no llega a cargarse y no desaparece el mensaje de alarma, deberá sustituirse por una nueva. Para ello deberá accederse a la parte posterior del aparato, y proceder según indica la figura: 2. Extraer y hacer bascular el soporte del filtro (atención a los cables, ver 3) 1. Quitar los seis (6) tornillos de fijación 0. 4. Quitar los dos (2) tornillos que sujetan la batería 3. Desenchufar el conector de cables de la batería

Colocar la nueva batería y volver a montarlo todo en orden inverso.

#### Alarmas

Si se produce alguna situación anómala, el control emite un mensaje de alarma en el display y el piloto de la tecla **ALARM** parpadea.

Existen dos tipos de alarma:

- alarmas que puede resolver el usuario
- alarmas que deben ser resueltas por el servicio de asistencia técnica

#### Alarmas que puede resolver el usuario:

| Alarma                    | Causa                                                                                                    | Solución                                                                                                    |  |
|---------------------------|----------------------------------------------------------------------------------------------------|----------------------------------------------------------------------------------------------------|--|
| PARAFINA SOLIDA           | Se intenta un movimiento que implica un<br>desplazamiento vertical sobre la estación de<br>parafina sin fundir                                                           | Esperar a que se funda la parafina.                                                                                                    |  |
| FALLO DE TENSION          | El equipo quedó sin tensión, con lo que la cesta<br>puede haber estado más tiempo del<br>programado en una estación y se habrá<br>retardado la finalización del programa | Determinar si debe repetirse el proceso                                                                                                    |  |
| FALLO DE SONDA<br>10 1112 | El equipo no logra comunicarse con la sonda<br>que mide la temperatura de la estación<br>indicada.                                                                       | Asegurarse de haber conectado el<br>depósito de parafina en el conector<br>adecuado. Ver 'conexionado de los<br>depósitos de parafina en pág. 15 |  |
| CAMBIAR FILTRO            | Ha finalizado el ciclo de vida del filtro                                                                                                    | Ver 'cambio del filtro' en la página 32.                                                                                                    |  |
| MUESTRAS FUERA            | Se intenta programar un arranque diferido con el carrusel levantado.                                                                                                    | Colocar el carrusel en posición de arranque (cesta sumergida en el vaso 1)                                                                       |  |
|                           | En Toma de Muestra se ha excedido el tiempo<br>de muestras fuera del líquido                                                                                             | Hacer bajar el carrusel para sumergir la cesta en el vaso.                                                                                       |  |
| REVISAR BATERIA           | No se ha detectado un nivel adecuado de la batería al encender el equipo                                                                                                 | Comprobar que la batería está conectad<br>que el fusible no esté fundido. Ver más<br>detalles en la página 33.                                   |  |

Para acusar recibo de la alarma, presione la tecla **ALARM**. Si la alarma no desaparece o se produce con cierta frecuencia, advierta al servicio técnico.

#### Alarmas que deben ser resueltas por el Servicio Técnico

CESTO ABAJO CESTO EN MEDIO CESTO ARRIBA FALLO VERTICAL FALLO HORIZONTAL MOTOR HORIZONTAL ON FALLO REGULACIÓN CESTO FUERA MARGEN FALLO EQUIPO

En la última página de este manual puede hallarse la dirección del Servicio Técnico correspondiente.

Inicialización del equipo

Si desea borrar todos los programas y restaurar los ajustes a los valores predeterminados de fábrica, proceda como sigue:

- apague el equipo por el interruptor principal
- mantenga presionada la tecla **ALARM** mientras enciende de nuevo el equipo por el interruptor principal, durante dos segundos.
- suelte la tecla ALARM

## *NOTA Esta operación borrará todos los programas que* hubiera en el equipo y restaurará los valores predeterminados de fábrica

Tras esta operación, deberá desplazar portacestas con las teclas ↓↑ y el carrusel con la tecla ← para desplazarlo a la posición 1.

Véase el apartado Introducción del programa en la página 20, para crear de nuevo los programas de procesamiento.

En el PROCESADOR DE TEJIDOS pueden utilizarse los **Reactivos** reactivos que se indican en la lista.

| Fijación       | Formalina, tamponada o no tamponada<br>Ácido pícrico |  |  |
|----------------|------------------------------------------------------|--|--|
|                |                                                      |  |  |
| Deshidratación | Alcohol industrial                                   |  |  |
|                | Alcohol etílico                                      |  |  |
|                | Alcohol isopropílico                                 |  |  |
|                | Alcohol butílico                                     |  |  |
|                | Alcohol metílico                                     |  |  |
| Purificación   | Xileno y sustitutos                                  |  |  |
|                | Tricloroetano                                        |  |  |
|                | Benceno                                              |  |  |
|                | Tolueno                                              |  |  |
|                | Cloroformo                                           |  |  |
|                | Acetona                                              |  |  |
| Infiltración   | Parafina                                             |  |  |

No es recomendable utilizar otros reactivos que los indicados en la lista.

Servicio Técnico

#### En España:

MICROM LABORGERATE, S.L. Avda. San Ramón Nonato, 33 E-08028 BARCELONA (España) Tel. [34] 934 480 388 Fax. [34] 933 346 150

#### En Francia:

MICROM-MICROTECH FRANCE Parc du Chater 33, Rue Bellisen F-69349 Francheville (France) Tel. [33] 478 342 167 Fax. [33] 478 341 239

#### En el resto del mundo:

MICROM INTERNATIONAL GmbH Rober Bosch Str., 49 D-69190 Walldorf (Detschland) Tel. [49] 6227 836 400 Fax. [49] 6227 836 300

# **PROCESADOR DE TEJIDOS**

# Hoja de programa

| Programa número (01 al 10): | Observaciones: |
|-----------------------------|----------------|
| Realizado por:              |                |
| Fecha:                      |                |

| Vaso | Reactivo | Tiempo<br>(HH:MM) | Agitación<br>(0/1/2) | Notas |
|------|----------|-------------------|----------------------|-------|
| 1    |          |                   |                      |       |
| 2    |          |                   |                      |       |
| 3    |          |                   |                      |       |
| 4    |          |                   |                      |       |
| 5    |          |                   |                      |       |
| 6    |          |                   |                      |       |
| 7    |          |                   |                      |       |
| 8    |          |                   |                      |       |
| 9    |          |                   |                      |       |
| 10   |          |                   |                      |       |
| 11   | Parafina |                   |                      |       |
| 12   | Parafina |                   |                      |       |

**Observaciones:**